## Quick Guide

### Virginia EMS Portal

# How to Mark Student Competency in the EMS Portal

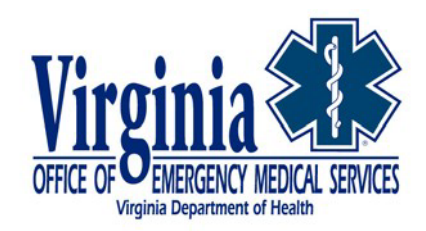

Virginia Office of Emergency Medical Services | <u>vdh.virginia.gov/emergency-medical-services/</u> 1041 Technology Park Drive, Glen Allen, VA 23059 | 804-888-9100

### EMS Portal: How to Mark Student Competency in the EMS Portal

This Quick Guide provides guidance on how EMS Physicians should mark student competency in the Virginia EMS Portal.

Once the EMT program has determined that all students are entry-level competent, the Education Coordinator shall conduct a terminal competency psychomotor examination that will allow the Program Director and Medical Director to validate entry-level psychomotor competency. It shall be conducted through competency based critical thinking scenarios as approved by the program's EMS Physician.

Whenever possible, your students should be evaluated by other Education Coordinators that were not part of the program, or had very little involvement, in order to ensure an objective evaluation.

#### Step 1: Logging into Your Virginia EMS Portal Account

1. Open your web browser and type the following URL into the address bar: https://vdhems.vdh.virginia.gov/emsapps/f?p=400

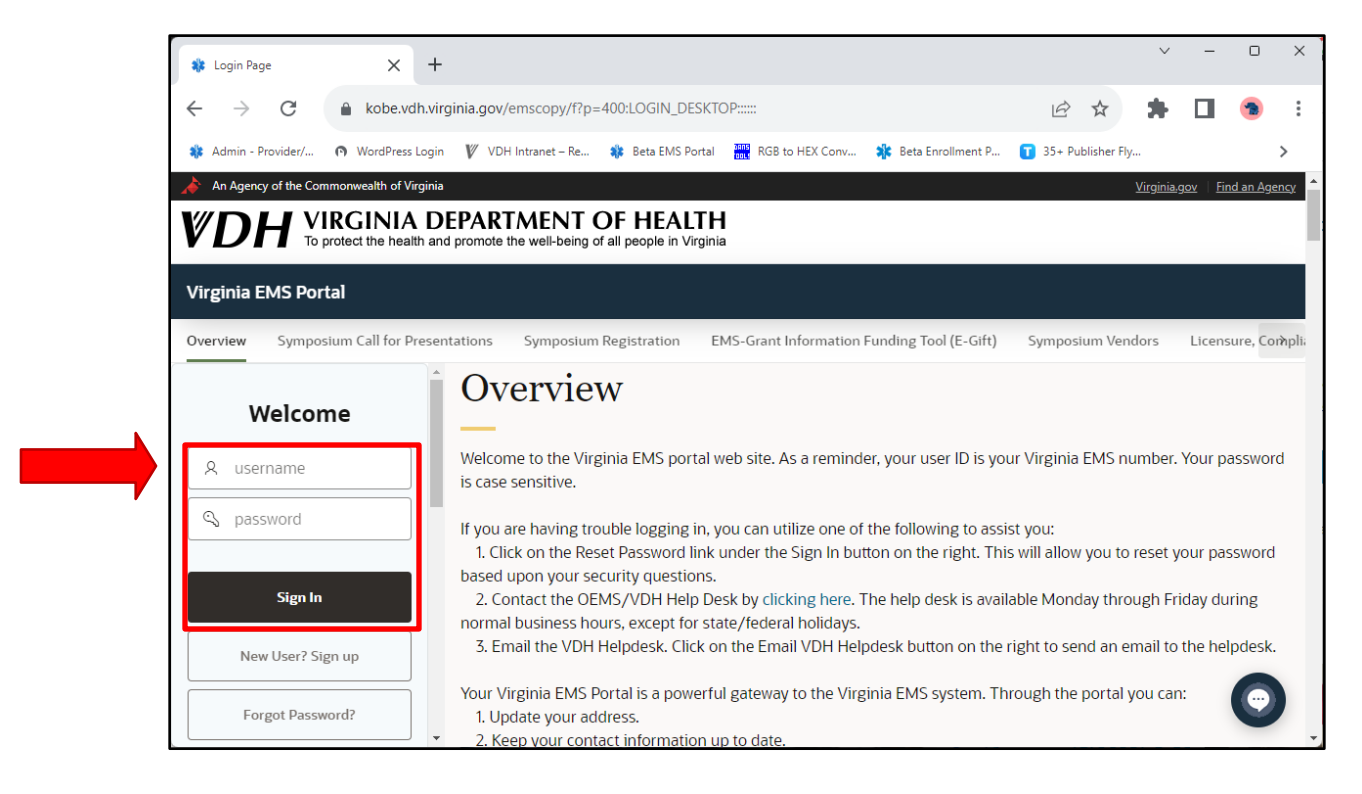

#### Step 2: Your EMS Physician Dashboard

1. From your **Dashboard**, click on the notification flag that indicates you have **Terminal Competencies** awaiting your review.

| 🗱 EMS Portal - Home 🛛 🗙                                                                    | +                                                                                                    |                                                                          |                                       |                                                        |                                               | ~                                                            | -                                        | 0               | ×       |
|--------------------------------------------------------------------------------------------|----------------------------------------------------------------------------------------------------|--------------------------------------------------------------------------|---------------------------------------|--------------------------------------------------------|-----------------------------------------------|--------------------------------------------------------------|------------------------------------------|-----------------|---------|
| $\leftarrow$ $\rightarrow$ C $$ kobe.                                                      | /dh.virginia.gov/emscopy/f?p=400                                                                                          | ):1:719851234058                                                         | 9:::RP:TERMS_FLAG                     | :Y&cs=1dWR15S91Ay0d5                                   | È                                             | * *                                                          |                                          | -               | :       |
| 🇱 Admin - Provider/ 🕥 WordPres                                                             | ss Login 🛛 🖞 VDH Intranet – Re 🎎                                                                                          | Beta EMS Portal                                                          | RGB to HEX Conv                       | . 🇚 Beta Enrollment P 🚺                                | 35+ Pub                                       | lisher Fly                                                   |                                          |                 | >       |
| An Agency of the Commonwealth of<br><b>VIRGINI</b><br>To protect the here                  | Virginia<br>A DEPARTMENT OF<br>alth and promote the well-being of all                                                     | PEALTH<br>people in Virginia                                             |                                       |                                                        |                                               | <u>Virgini</u>                                               | <u>a.gov Fi</u>                          | <u>nd an Ag</u> | ency 4  |
| Virginia EMS Portal                                                                        |                                                                                                    |                                                                          |                                       |                                                        |                                               | <b>↓</b> ¶ & ₪                                               | uglas Jo                                 | hnson           | ~       |
| Chrome Browser<br>Due to changes in the<br>certification cards, etc<br>Changes have been m | Changes Required to A<br>Chrome browser, there are pro<br>.) We have created a Quick Guic<br>ade to the Chrome browser wh | ccess PDF R<br>blems accessin<br>de to assist Virgi<br>ich require a set | nia EMS Provider<br>tings on the part | S with reviewing PDF reprint of end-users to access PD | inal comp<br>inal comp<br>to from<br>DF repor | c <b>y</b><br>betency waitin<br>the Virgini<br>ts. https://b | ig for you<br>EMC P<br>it.ly/3Y<br>See M | ortal.<br>(wpsP | <i></i> |
| Agency Affiliations                                                                        | Approved Courses 24                                                                                                    | EMS Course Re<br>Approval                                                | equests for                           | Educator Endorsements                                  | 0                                             | Terminal Co                                                  | mpetend                                  | y               | 0       |
| Agency License Renewals Wai                                                                | ting for my Approval                                                                                                    | See More 📏                                                               | Grants by Age                         | ncy Waiting For My Appr                                | oval                                          |                                                              | See M                                    | ore >           |         |
| No requests waiting for my approval.                                                       |                                                                                                    |                                                                          | No grants request.                    |                                                        |                                               |                                                              |                                          |                 |         |

#### Step 3: Accessing Courses with Competencies to Review

1. Click the column header labeled *Pending Terminal Competencies* to courses by those pending review. The number in the box indicates the number of students pending review on that course.

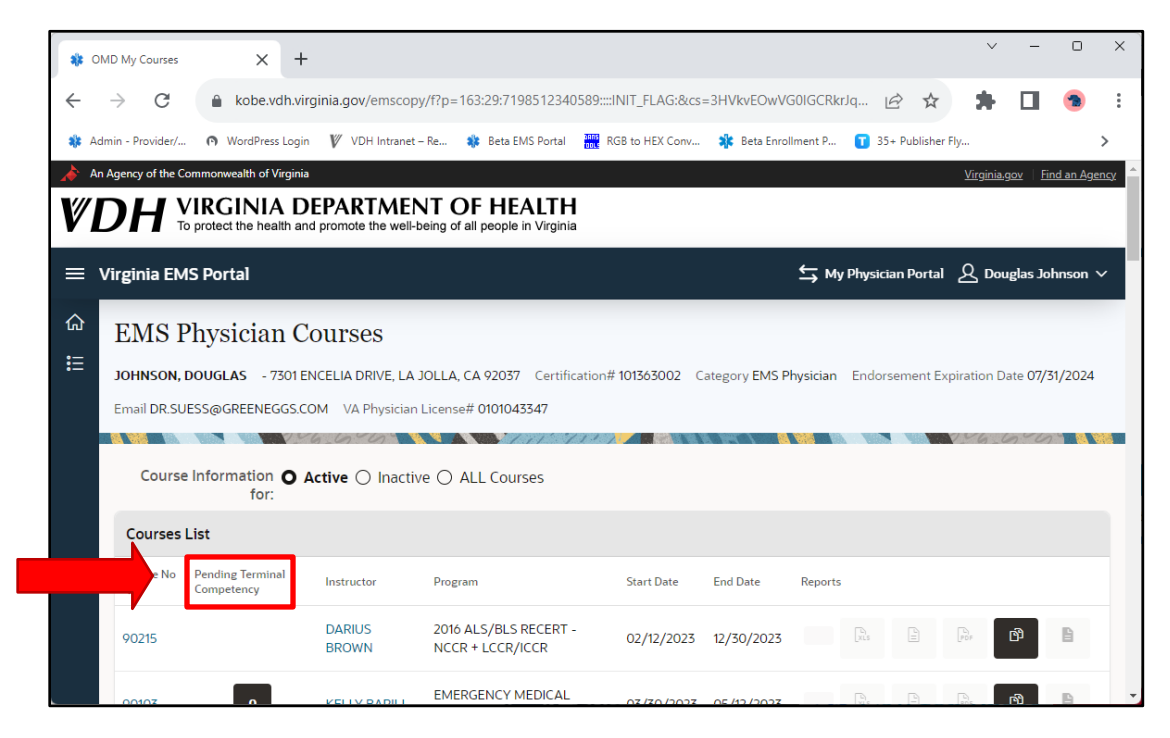

#### Step 4: Reviewing Pending Terminal Competencies

1. Once sorted, click on the black box to access the pending students for this course.

| 🔹 01         | MD My Courses                    | ×                                                                | +                                                                               |                                                                     |                       |                                                      |              |               | ~                | -              | 0                 | ×             |
|--------------|----------------------------------|------------------------------------------------------------------|---------------------------------------------------------------------------------|---------------------------------------------------------------------|-----------------------|------------------------------------------------------|--------------|---------------|------------------|----------------|-------------------|---------------|
| $\leftarrow$ | $\rightarrow$ C                  | 🗎 kobe.vo                                                        | dh.virginia.gov/emscop                                                          | y/f?p=163:29:7198512340                                             | 0589::::INIT_FLAG:&cs | =3HVkvEOwVG(                                         | 0IGCRkrJq    | € ☆           | *                |                | -                 | :             |
| 🎎 Ad         | lmin - Provider/                 | . 🕅 WordPress                                                    | Login 🛛 🕅 VDH Intranet                                                          | – Re 🍀 Beta EMS Portal                                              | RGB to HEX Conv       | <table-of-contents> Beta Enrolln</table-of-contents> | nent P 🔳     | 35+ Publisher | Fly              |                |                   | >             |
| » Ar         | Agency of the C                  | iommonwealth of V<br>/IRGINIA<br>io protect the hea              | irginia<br><b>DEPARTME</b> I<br>Ith and promote the well-                       | NT OF HEALTH<br>being of all people in Virginia                     | a                     |                                                      |              |               | <u>Virginia.</u> | <u>gov Fir</u> | <u>ad an Ag</u> e | <u>ency</u> ^ |
|              | Virginia EM                      | IS Portal                                                        |                                                                                 |                                                                     |                       |                                                      | ← My Physi   | ician Portal  | ᅀ                | ıglas Jol      | hnson             | ~             |
| ଜ<br>∷       | EMS I<br>JOHNSON,<br>Email DR.SU | Physician<br>DOUGLAS - 7:<br>JESS@GREENEG<br>Information<br>for: | 1 Courses<br>301 ENCELIA DRIVE, LA<br>6GS.COM VA Physician<br>O Active O Inacti | JOLLA, CA 92037 Certifi<br>License# 0101043347<br>ve () ALL Courses | cation# 101363002 C   | ategory EMS Ph                                       | ysician Ende | orsement Ex   | piration D       | ate 07/3       | 1/2024            |               |
|              | Courses                          | List                                                             |                                                                                 |                                                                     |                       |                                                      |              |               |                  |                |                   |               |
|              | Course<br>No                     | Pending Terminal<br>Competency                                   | Instructor                                                                      | Program                                                             | Start Date            | End Date                                             | Reports      |               |                  |                |                   |               |
|              |                                  | 11                                                               | JAMES ALLEN                                                                     | EMERGENCY MEDICAL<br>TECHNICIAN                                     | 02/01/2023            | 02/21/2023                                           |              |               | E<br>PDF         | ß              | B                 | ]             |

#### Step 5: Review Pending Students

- 1. The list of students marked as *Pass* by the Education Coordinator will be listed.
- 2. Review the list and determine the students you agree meet the minimum competency determined by this program in conjunction with you as the program's EMS Physician.

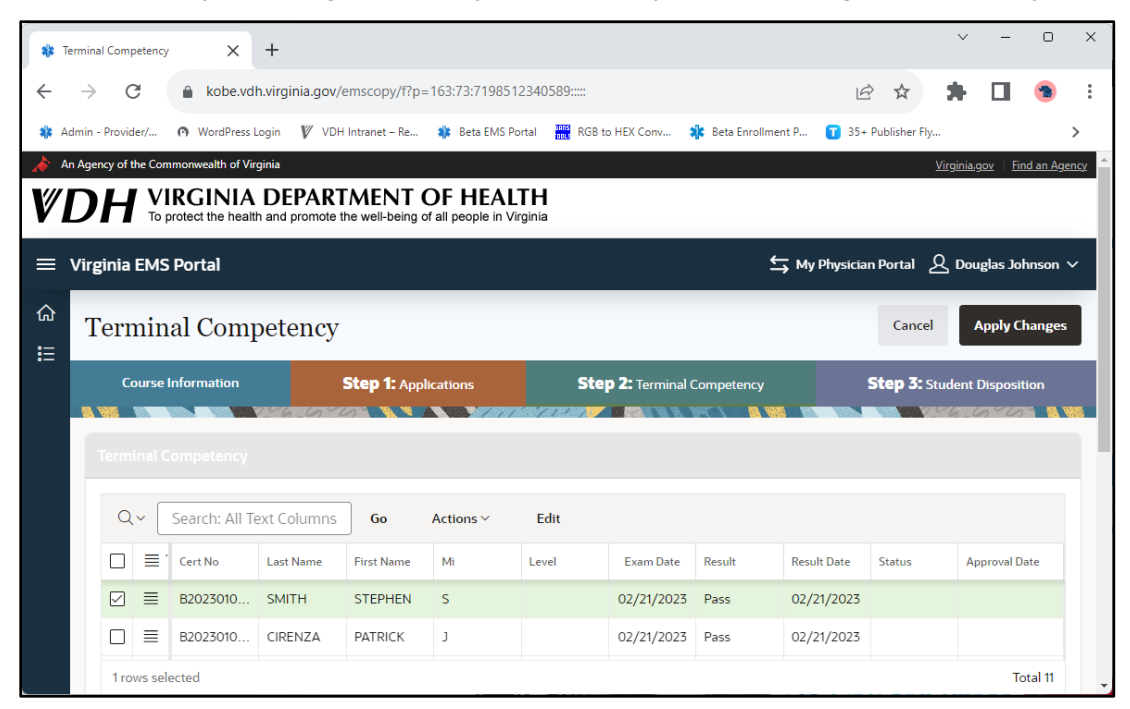

#### Step 6: Marking Students as Competent

- 1. Once you have determined which students should be marked as competent, begin by triple clicking in the *Status* column. This opens the table for edits.
- 2. Click the *drop-down* list by the student's name and select a status for each student in the list.
  - a. Select *Pending*, if you do not agree with the educator and you would like to conduct further evaluation or testing with a particular student.
  - b. Select *Completed* if you agree with the educator that the student has met the competency requirements for the course in question and the student in minimally competent as an entry-level EMT.

|                                                       |                                                                                                    | × ^ (                                                                                                    | +                                                                                                    |                                                                                                    |                                                                                                    |                                      |                                                                                                    |                                                               |                                                                                                    |                                                                                                    |                                                                                                    |                                                                                                    |                  |
|-------------------------------------------------------|----------------------------------------------------------------------------------------------------|----------------------------------------------------------------------------------------------------|----------------------------------------------------------------------------------------------------|----------------------------------------------------------------------------------------------------|----------------------------------------------------------------------------------------------------|--------------------------------------|----------------------------------------------------------------------------------------------------|---------------------------------------------------------------|----------------------------------------------------------------------------------------------------|----------------------------------------------------------------------------------------------------|----------------------------------------------------------------------------------------------------|----------------------------------------------------------------------------------------------------|------------------|
| $\rightarrow$                                         | C                                                                                                    | l kobe.vd                                                                                                    | h.virginia.gov/e                                                                                                    | emscopy/f?p=                                                                                                    | 163:73:71985                                                                                                    | 12340589:::                          | :                                                                                                    |                                                               | Ŀ                                                                                                    | 2 1                                                                                                    | <b>*</b> D                                                                                                    |                                                                                                    |                  |
| Admin                                                 | - Provider/                                                                                                    | WordPress I                                                                                                    | .ogin 🧗 VDH                                                                                                    | Intranet – Re                                                                                                    | 🍀 🛛 Beta EMS F                                                                                                    | Portal 🚻 I                           | RGB to HEX Conv 🐐                                                                                                    | Beta Enrollm                                                  | ent P 👖 35-                                                                                                    | + Publisher Fly                                                                                                   |                                                                                                    |                                                                                                    | >                |
| An Age                                                | ency of the Co                                                                                                    | mmonwealth of Vir                                                                                                    | ginia                                                                                                    |                                                                                                    |                                                                                                    | <b>T</b> 11                          |                                                                                                    |                                                               |                                                                                                    | <u>v</u>                                                                                                    | irginia.gov                                                                                                    | Find an A                                                                                                    | <u>genc</u>      |
| Ď                                                     |                                                                                                    | protect the healt                                                                                                    | h and promote t                                                                                                    | he well-being o                                                                                                    | of all people in V                                                                                                    | /irginia                             |                                                                                                    |                                                               |                                                                                                    |                                                                                                    |                                                                                                    |                                                                                                    |                  |
| Vir                                                   | ginia EMS                                                                                                    | 5 Portal                                                                                                    |                                                                                                    |                                                                                                    |                                                                                                    |                                      |                                                                                                    | 4                                                             | My Physici                                                                                                    | an Portal 🖉                                                                                                    | Douglas                                                                                                    | Johnson                                                                                                    | ~                |
|                                                       |                                                                                                    | 10                                                                                                    |                                                                                                    |                                                                                                    |                                                                                                    |                                      |                                                                                                    |                                                               |                                                                                                    |                                                                                                    |                                                                                                    |                                                                                                    |                  |
|                                                       | ermin                                                                                                    | ial Comj                                                                                                    | petency                                                                                                    |                                                                                                    |                                                                                                    |                                      |                                                                                                    |                                                               |                                                                                                    | Cancel                                                                                                    | Appl                                                                                                    | y Change                                                                                                    | s                |
|                                                       | Course                                                                                                    | Information                                                                                                    |                                                                                                    | Step 1: Appl                                                                                                    | ications                                                                                                    |                                      | Step 2: Terminal Co                                                                                                    | ompetency                                                     |                                                                                                    | Step 3: Stu                                                                                                    | ident Disp                                                                                                    | osition                                                                                                    |                  |
|                                                       |                                                                                                    |                                                                                                    | 146.600                                                                                                    |                                                                                                    |                                                                                                    | 15.731                               |                                                                                                    |                                                               |                                                                                                    |                                                                                                    | 6.00                                                                                                    |                                                                                                    |                  |
| Ŀ                                                     |                                                                                                    |                                                                                                    |                                                                                                    |                                                                                                    |                                                                                                    |                                      |                                                                                                    |                                                               |                                                                                                    |                                                                                                    |                                                                                                    |                                                                                                    |                  |
|                                                       | ٩~ [                                                                                                    | Search: All Te                                                                                                    | ext Columns                                                                                                    | Go                                                                                                    | Actions ~                                                                                                    | Edit                                 |                                                                                                    |                                                               |                                                                                                    |                                                                                                    |                                                                                                    |                                                                                                    |                  |
|                                                       |                                                                                                    | · Cert No                                                                                                    | Last Name                                                                                                    | First Name                                                                                                    | Mi                                                                                                    | Level                                | Exam Date                                                                                                    | Result                                                        | Result Date                                                                                                    | Status                                                                                                    | Approv                                                                                                    | al Date                                                                                                    |                  |
|                                                       |                                                                                                    | B2023010                                                                                                    | SMITH                                                                                                    | STEPHEN                                                                                                    | S                                                                                                    |                                      | 02/21/2022                                                                                                    | Dana                                                          | 02/21/2023                                                                                                    | -                                                                                                    |                                                                                                    |                                                                                                    |                  |
|                                                       |                                                                                                    | B2023010                                                                                                    | CIRENZA                                                                                                    | PATRICK                                                                                                    | J                                                                                                    |                                      | 02/21/2023                                                                                                    | Pass                                                          | 02/21/2023                                                                                                    | Pending                                                                                                    |                                                                                                    |                                                                                                    |                  |
|                                                       |                                                                                                    | In stand                                                                                                    |                                                                                                    |                                                                                                    |                                                                                                    |                                      |                                                                                                    |                                                               |                                                                                                    |                                                                                                    |                                                                                                    |                                                                                                    |                  |
| Termir                                                | 1 rows se                                                                                                    | sy X                                                                                                    | +                                                                                                    |                                                                                                    |                                                                                                    |                                      |                                                                                                    |                                                               |                                                                                                    | Completed                                                                                                    |                                                                                                    | Total 11                                                                                                    |                  |
| Termir<br>                                            | al Competence<br>C<br>- Provider/<br>ency of the Co<br>To<br>To<br>rouginia EMI                                                                                                    | wordPress<br>wordPress<br>wordPress<br>mmonwealth of Ver<br>IRGINIA<br>protect the healt<br>S Portal                                                                                                    | +<br>h.virginia.gov/<br>Login V VDH<br>ginia<br>DEPART<br>h and promote t                                                                                 | emscopy/f?p=<br>i Intranet – Re<br>FMENT (<br>the well-being o                                                                                            | = 163:73:71985                                                                                                    | 12340589::<br>Portal                 | II RGB to HEX Conv 📲                                                                                                    | 🕻 Beta Enrollm                                                | ent P T 35                                                                                                    | e  f                                                                                                    | irginia.gov                                                                                                    | Total 11                                                                                                    | ger              |
| Termir<br>                                            | al Competence<br>C<br>- Provider/<br>Provider/<br>C<br>C<br>C<br>C<br>C<br>C<br>C<br>C<br>C<br>C<br>C<br>C<br>C<br>C<br>C<br>C<br>C<br>C                                                                                                    | kobe.vd     wordPress mmonwealth of Vi     IRGINIA     protect the healt     S Portal                                                                                                    | +<br>h.virginia.gov/<br>Login V/ VDF<br>ginia<br>DEPART<br>th and promote t                                                                               | iemscopy/f?p=<br>i Intranet – Re<br>FMENT (<br>the well-being c                                                                                           | <ul> <li>163:73:71985</li> <li>Beta EMS I</li> <li>Beta EMS I</li> <li>OF HEAI</li> <li>of all people in V</li> </ul>                                                              | 12340589::<br>Portal                 | ::<br>RGB to HEX Conv 📲                                                                                                    | k Beta Enrollm                                                | ent P T 35                                                                                                    | Competed  A  A  Publisher Fly  S  an Portal  Cancel  Cancel                                                       | irginia.gov                                                                                                    | Total 11                                                                                                    | ge               |
| Termin<br>-<br>Admin<br>An Agu<br>Vir<br>Vir<br>]     | al Competence<br>- Provider/<br>- Provider/                                                                                                    |                                                                                                    | +<br>h.virginia.gov/<br>ginia<br>DEPART<br>th and promote t<br>petency                                                                                    | iemscopy/f?p=<br>f Intranet – Re<br>FMENT (<br>the well-being c                                                                                           | =163:73:71985<br>Beta EMS I<br>OF HEAI<br>of all people in \                                                                                                    | 12340589::<br>Portal                 | ::<br>RGB to HEX Conv 1                                                                                                    | Beta Enrollm                                                  | ent P 🝸 35                                                                                                    | Compared                                                                                                    | C<br>C<br>C<br>C<br>C<br>C<br>C<br>C<br>C<br>C<br>C<br>C<br>C<br>C                                                                                                    | Total 11                                                                                                    | ge               |
| Termir<br>                                            | 1 rows se<br>al Competence<br>C<br>- Provider/<br>ency of the Co<br>To<br>ginia EM:<br>Course                                                                                                    |                                                                                                    | +<br>Ih.virginia.gov/<br>Login V VDF<br>ginita<br>DEPART<br>th and promote the<br>petency                                                                 | emscopy/f?p=<br>H Intranet – Re<br>FMENT (<br>Inte well-being of<br>Step 1: Appl                                                                          | e 163:73:71985<br>Beta EMS I<br>OF HEAD<br>of all people in V<br>lications                                                                                                    | 12340589::<br>Portal Internet State  | ::<br>RGB to HEX Conv 1<br>Step 2: Terminal C                                                                                                    | Beta Enrollm                                                  | L<br>ent P <b>T</b> 35                                                                                                    | Compared<br>A A<br>+ Publisher Fly<br>A<br>an Portal E<br>Cancel<br>Step 3: Str                                   | Griginia.gov     Douglas     Appl udent Disp                                                                                                    | Total 11                                                                                                    | .gel             |
| Termin<br>                                            | 1 rows se<br>al Competence<br>C<br>- Provider/<br>ginia EMS<br>Course<br>Course                                                                                                    | Ay X<br>A kobe.vd<br>WordPress<br>mmonwealth of Ve<br>VIRGINIA<br>protect the healt<br>S Portal<br>hal Comp<br>e Information<br>Search: All T                                                                                                    | +<br>h.virginia.gov/<br>togin V VD-<br>ginia<br>DEPARI<br>th and promote 1<br>petency<br>ext Columns                                                      | iemscopy/f?p=<br>i Intranet – Re<br>IMENT (<br>the well-being of<br>Step 1: Appl<br>Go                                                                    | E163:73:71985<br>Beta EMS I<br>OF HEAN<br>of all people in V<br>lications<br>Actions ~                                                                                             | 12340589::<br>Portal                 | ::<br>RGB to HEX Conv 1<br>Step 2: Terminal C                                                                                                    | Beta Enrollm                                                  | ent P T 35                                                                                                    | Competed                                                                                                    | Comparing and the second second seco | Total 11  Total 11  Total 11  Tind an A  Tind an A  Ty Change  Sosition                                                                                                    | .ge<br>1 \<br>25 |
| Termin<br>Admin<br>An Ag<br>Vir<br>Vir                | Trows se<br>hal Competence<br>C<br>- Provider/<br>ency of the Co<br>Course<br>Course    | Av X Av Average Average Avera | +<br>h.virginia.gov/<br>Login V VD-<br>ginia<br>DEPAR1<br>h and promote 1<br>petency<br>ext Columns<br>Last Name                                          | emscopy/f?p=<br>I Intranet – Re<br>IMENT (<br>the well-being c<br>Step 1: Appl<br>Go<br>First Name                                                        | e 163:73:71985<br>Reta EMS I<br>OF HEAI<br>of all people in V<br>lications<br>Actions ~<br>Mi                                                                                      | 12340589::<br>Portal Ref<br>Virginia | ::<br>RGB to HEX Conv 1<br>Step 2: Terminal C<br>Exam Date                                                                                                    | Beta Enrollm     ompetency     Result                         | L<br>ent P T 35                                                                                                    | Compared<br>+ Publisher Fly<br>an Portal<br>Cancel<br>Step 3: Str<br>Status                                       | Approv                                                                                                    | Total 11 Total 11 Tot | ge               |
| Termir<br>-)<br>Admin<br>An Ag<br>(D<br>Vir<br>]<br>( | Trows se<br>al Competence<br>C<br>- Provider/<br>ginia EMS<br>Course<br>Course<br>Course<br>Course<br>Course<br>Course<br>Course<br>Course                                                                                                    | y x kobe.vd wordPress mmonwealth of Ve TRGINIA protect the healt s Portal hal Comp eInformation Search: All T Cert No B2023010                                                                                                    | +<br>h.virginia.gov/<br>togin V VD-<br>ginia<br>DEPART<br>th and promote 1<br>petency<br>ext Columns<br>Last Name<br>SMITH                                | emscopy/f?p=<br>I Intranet – Re<br>ITMENT (<br>the well-being of<br>the well-being of<br>Step 1: Appl<br>Go<br>First Name<br>STEPHEN                      | <ul> <li>a163:73:71985</li> <li>Beta EMS I</li> <li>Beta EMS I</li> <li>DF HEAI</li> <li>of all people in V</li> <li>ications</li> <li>Actions ~</li> <li>Mi</li> <li>S</li> </ul> | 12340589::<br>Portal IIII            | ::<br>RGB to HEX Conv<br>Step 2: Terminal C<br>Exam Date<br>02/21/2023                                                                                                    | e Beta Enrollm                                                | My Physici<br>Result Date<br>02/21/2023                                                                                                    | Competed<br>A the publisher Fly<br>A Publisher Fly<br>A portal E<br>Cancel<br>Step 3: Status<br>Status<br>Pending | Douglas                                                                                                    | Total 11 Total 11 Tot | gee<br>1 \       |
| Termir<br>                                            | I rows se                                                                                                    |                                                                                                    | +<br>h.virginia.gov/<br>Login V VD-<br>ginia<br>DEPART<br>h and promote 1<br>DEPART<br>petency<br>ext Columns<br>Last Name<br>SMITH<br>CIRENZA            | emscopy/f?p=<br>I Intranet – Re<br>IMENT (<br>the well-being c<br>Step 1: Appl<br>Go<br>First Name<br>STEPHEN<br>PATRICK                                  | e163:73:71985                                                                                                    | 12340589::<br>Portal                 | ::<br>RGB to HEX Conv 1<br>Step 2: Terminal C<br>Exam Date<br>02/21/2023<br>02/21/2023                                                                                                    | e Beta Enrollm<br>ompetency<br>Result<br>Pass<br>Pass         | Image: marked bit with the second bit with the second bit with | Compared<br>+ Publisher Fly<br>an Portal<br>Cancel<br>Step 3: Str<br>Status<br>Pending<br>Completed               | Approv                                                                                                    | Total 11 Total 11 Tot | <u>ge</u>        |
| Termin<br>                                            | rows se<br>al Competence<br>C<br>- Provider/<br>ginia EM:<br>Course<br>Course | y x kobe.vd kobe.vd v kobe.vd v kob | +<br>h.virginia.gov/<br>togin V VD-<br>ginia<br>DEPART<br>th and promote 1<br>DEPART<br>petency<br>ext Columns<br>Last Name<br>SMITH<br>CIRENZA<br>LITTLE | emscopy/f?p=<br>I Intranet – Re<br>TMENT (<br>the well-being of<br>the well-being of<br>Step 1: Appl<br>Go<br>First Name<br>STEPHEN<br>PATRICK<br>DOROTHY | E163:73:71985  Beta EMS (                                                                                                    | 12340589:::<br>Portal R<br>/Irginia  | ::         RGB to HEX Conv         Image: Step 2: Terminal C           Step 2: Terminal C         Image: Step 2: Terminal C         Image: Step 2: Terminal C           Image: Step 2: Terminal C         Image: Step 2: Terminal C         Image: Step 2: Terminal C           Image: Step 2: Terminal C         Image: Step 2: Terminal C         Image: Step 2: Terminal C           Image: Step 2: Terminal C         Image: Step 2: Terminal C         Image: Step 2: Terminal C           Image: Step 2: Terminal C         Image: Step 2: Terminal C         Image: Step 2: Terminal C           Image: Step 2: Terminal C         Image: Step 2: Terminal C         Image: Step 2: Terminal C           Image: Step 2: Terminal C         Image: Step 2: Terminal C         Image: Step 2: Terminal C           Image: Step 2: Terminal C         Image: Step 2: Terminal C         Image: Step 2: Terminal C           Image: Step 2: Terminal C         Image: Step 2: Terminal C         Image: Step 2: Terminal C           Image: Step 2: Terminal C         Image: Step 2: Terminal C         Image: Step 2: Terminal C           Image: Step 2: Terminal C         Image: Step 2: Terminal C         Image: Step 2: Terminal C           Image: Step 2: Terminal C         Image: Step 2: Terminal C         Image: Step 2: Terminal C           Image: Step 2: Terminal C         Image: Step 2: Terminal C         Image: Step 2: Terminal C | e Beta Enrollm<br>ompetency<br>Result<br>Pass<br>Pass<br>Pass | Image: Market of the second second | Completed<br>Completed<br>Publisher Fly<br>Status<br>Pending<br>Completed<br>Completed                            | Douglas                                                                                                    | Total 11                                                                                                    | <u>ger</u>       |

#### Step 7: Submit your Competency Verifications to OEMS

- 1. After you have completed marking students, click the *Apply Changes* button in the upper right-hand corner of the screen to submit your competency verifications to the Office for processing.
- 2. Once you have completed this, the educator will automatically be notified by e-mail from the EMS Portal that you have taken action on this course.

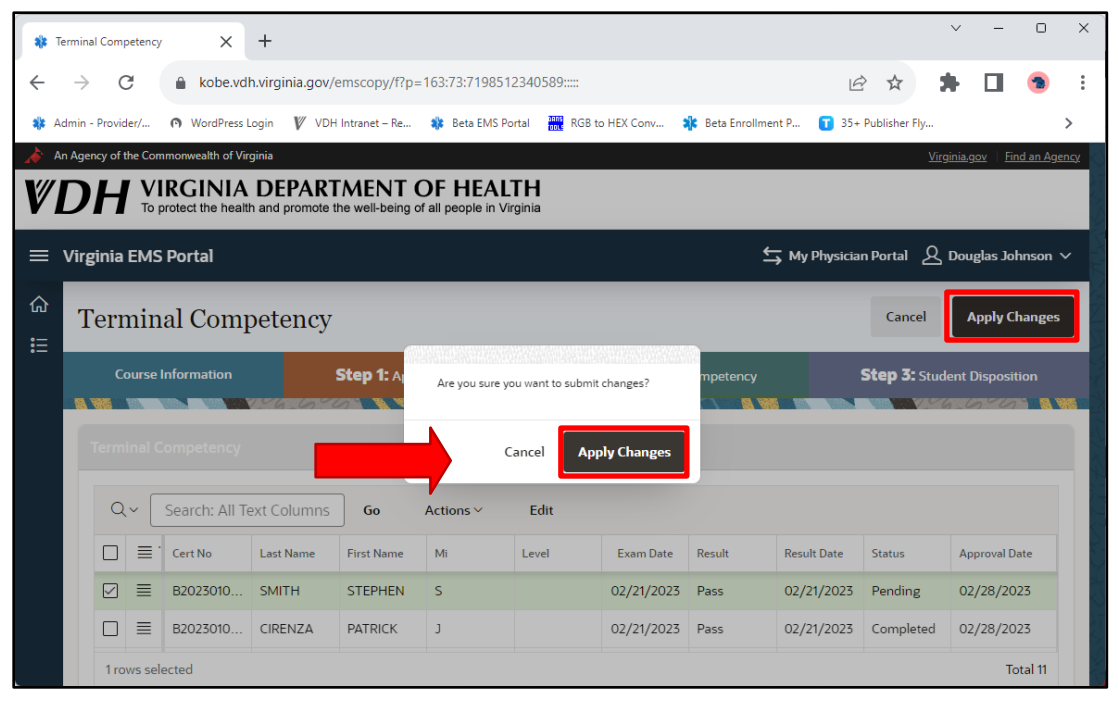

Our IT Team has enabled bulk marking of competency verifications in order to assist EMS Physicians in this process.

#### Step 8: Bulk Marking Verifications vs. Individually Marking

- 1. As the EMS Physician, you have the ability to bulk mark student verifications should you choose to do so. For example:
  - a. you want to mark all students as having passed in as few steps as possible.
- 2. This process does require a few unwieldy steps, however once mastered, it will save you time in the student competency verification process.
- 3. To begin the bulk marking process, triple click the *Result* column for the first record in the table.

4. Select the status you would like to apply to all records in the table. In the example below, Pass has been selected.

| 🎎 Te          | rminal Com      | petency  | × +                                 |                                         |                                        |            |                      |                 |                     | ~                 | -                        | 0           | ×   |
|---------------|-----------------|----------|-------------------------------------|-----------------------------------------|----------------------------------------|------------|----------------------|-----------------|---------------------|-------------------|--------------------------|-------------|-----|
| ~             | $\rightarrow$ ( | Э        | l kobe.vdh.vi                       | rginia.gov/emscopy/f?p                  | = 163:73:3318397710416::               |            |                      |                 |                     | *                 |                          | -           | :   |
| 🎎 Ad          | min - Provi     | der/     | <ul> <li>WordPress Login</li> </ul> | n 🛛 🕅 VDH Intranet – Re                 | 🍀 Beta EMS Portal 🚟                    | RGB to HEX | Conv 🎎 Beta Enrollme | ent P 🚺 35+ Pub | lisher Fly 🚺 Free I | dinimal Flyer.    |                          | >           | >   |
| An 🔶          | Agency of       | the Corr | monwealth of Virgini                |                                         |                                        |            |                      |                 |                     | <u>Virginia</u> , | g <u>ov</u>   <u>Fin</u> | id an Ageni | SY. |
|               | ЭН              | To p     | RGINIA D                            | DEPARIMENI<br>ad promote the well-being | OF HEALIH<br>of all people in Virginia |            |                      |                 |                     |                   |                          |             |     |
| י = י         | Virginia        | EMS      | Portal                              |                                         |                                        |            |                      |                 |                     | ይ Dou             | ıglas Joł                | nnson ∨     | ł   |
| û<br>∎        | Teri            | nin      | al Compe                            | tency                                   |                                        |            |                      |                 | Ca                  | ncel              | Apply Cl                 | nanges      | J   |
| ନ୍ମ           | <b>8</b> W6     | Cours    | e Information                       | Step 1                                  | Applications                           |            | Step 2: Terminal Com | petency         | Step 3:             | Student Di        | spositio                 | n           |     |
| <u>ක</u><br>ග |                 |          |                                     |                                         |                                        |            |                      |                 |                     |                   |                          |             |     |
| _<br>₽        | a               | ~        | Search: All Text                    | Columns Go                              | Actions ~ Edit                         |            |                      |                 |                     |                   |                          |             |     |
| Ø             |                 | ≡.       | Cert No                             | Last Name                               | First Name                             | Mi         | Level                | Ex m Date       | Result              | Result Da         | te                       |             |     |
|               |                 | ≡        | B202301054                          | SMITH                                   | STEPHEN                                | s          |                      | 2023            | Pass 🔻              | 02/21/2           | 023                      |             |     |
|               |                 | ≣        | B202301047                          | CIRENZA                                 | PATRICK                                | J          |                      | 02/21/2023      | Fail                | 02/21/2           | 023                      |             |     |
|               |                 | ≣        | B202301055                          | LITTLE                                  | DOROTHY                                | L          |                      | 02/21/2023      | Pass                | 02/21/2           | 023                      |             |     |
|               |                 | ≣        | B202301049                          | DODD                                    | JEREMY DODD                            | L          |                      | 02/21/2023      |                     | 02/21/2           | 023                      |             |     |
|               | 110             | ws sel   | ected                               |                                         |                                        |            |                      |                 |                     |                   | То                       | tal 11      | ,   |

5. On the upper left-hand side of the table, check the *Select All* checkbox.

|                                                                                                  | minal competence                                                                  | y X                                                                                                    | +                                           |                                                                                                    |                                                                           |                             |                    |                                                                                                    |                                              |                                              |            |
|--------------------------------------------------------------------------------------------------|-----------------------------------------------------------------------------------|----------------------------------------------------------------------------------------------------|---------------------------------------------|----------------------------------------------------------------------------------------------------|---------------------------------------------------------------------------|-----------------------------|--------------------|----------------------------------------------------------------------------------------------------|----------------------------------------------|----------------------------------------------|------------|
| $\leftarrow$                                                                                     | $\rightarrow$ C                                                                   | 🔒 kobe.                                                                                                   | vdh.virg                                    | inia.gov/emscopy/                                                                                                    | /f?p=163:73:33183977                                                      | 10416:::::                  |                    |                                                                                                    | £.                                           | ☆ 🕈                                          |            |
| 🎎 Adm                                                                                            | min - Provider/                                                                   | WordPre                                                                                                   | ss Login                                    | 🕅 VDH Intranet –                                                                                                    | Re 🍀 Beta EMS Porta                                                       | RGB to HEX (                | Conv 🎎 Beta Enro   | ollment P 🚺 35+ Pub                                                                                                    | blisher Fly 🚺 Fre                            | ee Minimal Flye                              | er         |
| An A                                                                                             | Agency of the Co                                                                  | mmonwealth of                                                                                             | Virginia                                    |                                                                                                    |                                                                           |                             |                    |                                                                                                    |                                              | Virgini                                      | a.gov Fin  |
| ŴЕ                                                                                               | <b>)H</b> №                                                                       | protect the he                                                                                            | A DE                                        | PARTMEN<br>promote the well-be                                                                                                    | T OF HEALT<br>eing of all people in Virgin                                | H                           |                    |                                                                                                    |                                              |                                              |            |
| ≡ vi                                                                                             | /irginia EM                                                                       | S Portal                                                                                                  |                                             |                                                                                                    |                                                                           |                             |                    |                                                                                                    |                                              | <u>8</u> da                                  | ouglas Jol |
|                                                                                                  |                                                                                   | 10                                                                                                    |                                             |                                                                                                    |                                                                           |                             |                    |                                                                                                    |                                              |                                              |            |
|                                                                                                  | Termir                                                                            | ial Con                                                                                                   | npet                                        | ency                                                                                                    |                                                                           |                             |                    |                                                                                                    |                                              | Cancel                                       | Apply Cl   |
|                                                                                                  |                                                                                   |                                                                                                    |                                             |                                                                                                    |                                                                           |                             |                    |                                                                                                    |                                              |                                              |            |
| 0                                                                                                | Cour                                                                              | se Informatic                                                                                             | on                                          | St                                                                                                    | ep 1: Applications                                                        |                             | Step 2: Terminal C | Competency                                                                                                    | Step                                         | 3: Student [                                 | Dispositio |
| ନ<br>ଜ                                                                                           | Cour                                                                              | se Informatic                                                                                             | on<br>Visio                                 | St                                                                                                    | ep 1: Applications                                                        |                             | Step 2: Terminal C | Competency                                                                                                    | Step                                         | 3: Student E                                 | Dispositio |
| 日<br>日<br>日<br>日<br>の                                                                            | Cour                                                                              | se Informatio                                                                                             | on<br>V                                     | St.                                                                                                    | ep 1: Applications                                                        | <b>1.0000</b>               | Step 2: Terminal C | Competency                                                                                                    | Step                                         | 3: Student E                                 | Dispositio |
| 日<br>日<br>全<br>风<br>見                                                                            | Cour<br>Terminal                                                                  | se Informatic<br>Competenc<br>Search: All                                                                 | y<br>I Text C                               | Sta                                                                                                    | ep 1: Applications                                                        | Edit                        | Step 2: Terminal ( | Competency                                                                                                    | Step                                         | 3: Student I                                 | Dispositio |
| 日<br>日<br>一<br>の<br>の<br>の<br>の<br>の<br>の<br>の<br>の<br>の<br>の<br>の<br>の<br>の<br>の<br>の<br>の<br>の | Cour<br>Terminal                                                                  | se Informatic<br>Competenc<br>Search: All                                                                 | y<br>1 Text Co                              | Diumns Go                                                                                                    | ep 1: Applications Actions > First Name                                   | Edit                        | Step 2: Terminal C | Competency                                                                                                    | Step                                         | 3: Student I                                 | Dispositio |
| ₽<br>全<br>へ<br>へ<br>へ<br>へ                                                                       | Cour<br>Terminal                                                                  | se Informatic<br>Competenc<br>Search: All<br>Cert No<br>B20230105                                         | y<br>I Text C                               | Store States States Sta | ep 1: Applications<br>Actions ~<br>First Name<br>STEPHEN                  | Edit<br>S                   | Step 2: Terminal C | Exam Date 02/21/2023                                                                                                    | Step                                         | 3: Student E<br>Result D<br>02/21/           | Dispositio |
| L<br>C<br>C<br>C<br>C<br>C<br>C<br>C<br>C<br>C<br>C<br>C<br>C<br>C<br>C<br>C<br>C<br>C<br>C<br>C | Cour<br>Terminal                                                                  | se Informatic<br>Competenc<br>Search: All<br>Cert No<br>B2023010<br>B2023010                              | 900<br>9<br>1 Text Co<br>54<br>47           | Standard Standard Sta | ep 1: Applications Actions  First Name STEPHEN PATRICK                    | Edit<br>S<br>J              | Step 2: Terminal G | Exampletency           Image: State State | Step<br>Result<br>Pass                       | 3: Student E<br>Result D<br>02/21/<br>02/21/ | Dispositio |
| B<br>C<br>C<br>C<br>C<br>C<br>C<br>C<br>C<br>C<br>C<br>C<br>C<br>C<br>C<br>C<br>C<br>C<br>C<br>C | Cour<br>Terminal                                                                  | se Informatic<br>Competence<br>Search: All<br>B2023010:<br>B2023010:<br>B2023010:                         | y<br>1 Text Co<br>54<br>47                  | Dolumns Go<br>Last Name<br>SMITH<br>CIRENZA<br>LITLE                                                                                                    | ep 1: Applications Actions > First Name STEPHEN PATRICK DOROTHY           | Edit<br>S<br>J<br>L         | Step 2: Terminal C | Example           Example           Image: Image: Ima                           | Step       Result       Pass                 | 3: Student I                                 | Dispositio |
| 日の風泉                                                                                             | Cour<br>Terminal<br>Q ~ [<br>□ =<br>□ =<br>□ =<br>□ =<br>□ =<br>□ =<br>□ =<br>□ = | se Informatic<br>Competence<br>Search: All<br>Cert No<br>B20230102<br>B20230102<br>B20230102<br>B20230104 | 90<br>y<br>1 Text C<br>54<br>47<br>55<br>49 | Last Name<br>SMITH<br>CIRENZA<br>UTTLE<br>DODD                                                                                                    | ep 1: Applications Actions > First Name STEPHEN PATRICK DOROTHY JEREMY DO | Edit<br>S<br>J<br>L<br>DD L | Step 2: Terminal C | Example           Image: Image: Image | Step       Result       Pass       I       I | 3: Student I                                 | Dispositio |

6. Then click on the **Selection Actions** hamburger stack button  $\equiv$  icon to display the menu.

|                                                                                                    | mpetency   | ×                                                                              | +                  |                                                 |            |                                                                                                    |               |                     |                        |                                                                                                    |                                                               |                       |                           | ~                                          | -                                 |       |
|----------------------------------------------------------------------------------------------------|------------|--------------------------------------------------------------------------------|--------------------|-------------------------------------------------|------------|----------------------------------------------------------------------------------------------------|---------------|---------------------|------------------------|----------------------------------------------------------------------------------------------------|---------------------------------------------------------------|-----------------------|---------------------------|--------------------------------------------|-----------------------------------|-------|
| $\leftarrow  \rightarrow$                                                                             | G          | l kobe.vd                                                                      | h.virginia         | .gov/emscopy/                                   | /f?p=163:7 | 3:3318397710                                                                                                    | )416:::::     |                     |                        |                                                                                                    |                                                               | Ê                     | $\overrightarrow{\alpha}$ | *                                          |                                   | 1     |
| 🎎 Admin - Prov                                                                                        | vider/     | WordPress I                                                                    | Login 🕅            | VDH Intranet – F                                | Re 🎎 B     | Beta EMS Portal                                                                                                    | RGB           | o HEX Conv.         | 🧚 Beta Enro            | llment P                                                                                                    | 35+ Publish                                                   | ner Fly 🚺             | Free Mir                  | nimal Flyer.                               |                                   |       |
| hn Agency o                                                                                           | of the Com | monwealth of Vir                                                               | ginia              |                                                 |            |                                                                                                    |               |                     |                        |                                                                                                    |                                                               |                       |                           | <u>Virginia</u>                            | .gov   Fir                        | nd an |
| <b>VDF</b>                                                                                            | IVI<br>™ p | RGINIA<br>protect the healt                                                    | DEP/<br>h and pror | ARTMEN<br>mote the well-be                      | T OF       | HEALTH<br>eople in Virginia                                                                                                    | 1             |                     |                        |                                                                                                    |                                                               |                       |                           |                                            |                                   |       |
| = Virgini                                                                                             | a C        | Copy to Cl                                                                     | ipboard            | Ctrl+C                                          |            |                                                                                                    |               |                     |                        |                                                                                                    |                                                               |                       |                           | <u>R</u> Doi                               | uglas Jol                         | hnso  |
| <sup>™</sup> Ter                                                                                      | r c        | Refresh Ro                                                                     | ows                |                                                 |            |                                                                                                    |               |                     |                        |                                                                                                    |                                                               |                       | Canc                      | el .                                       | Apply Cl                          | hang  |
|                                                                                                    | 5          | ) Powort Chi                                                                   | angos              |                                                 |            |                                                                                                    |               |                     |                        |                                                                                                    |                                                               |                       |                           |                                            |                                   |       |
| ନ                                                                                                    | ~          | / Nevert Cha                                                                   | anges              |                                                 | Appl       | lications                                                                                                    |               | Ste                 | <b>p 2:</b> Terminal C | ompetenc                                                                                                    |                                                               | Ste                   | ep s: s                   | tudent Di                                  | ispositio                         |       |
| ନ<br>፹                                                                                                |            | , Copy Dow                                                                     | n                  |                                                 | Appl       | lications                                                                                                    |               | Ste                 | <b>p 2:</b> Terminal C | ompetenc                                                                                                    | cy                                                            | Ste                   | ep 5: Si                  | tudent Di                                  | ispositio                         | on    |
| දි<br>ඣ<br>දැ                                                                                         |            | , Copy Dow                                                                     | n                  |                                                 | Appl       | lications                                                                                                    | a se se se se | Ste                 | <b>p 2:</b> Terminal C | ompetenc                                                                                                    | cy                                                            | Sta                   | <b>ep 5:</b> 5            | tudent Di                                  | ispositio                         | on    |
| 日<br>全<br>の<br>の<br>の<br>で<br>の<br>の<br>の<br>の<br>の<br>の<br>の<br>の<br>の<br>の<br>の<br>の<br>の<br>の<br>の |            | , Copy Dow<br>Fill<br>Clear                                                    | n                  |                                                 | . Appl     | lications                                                                                                    | dit           | Ste                 | p 2: Terminal C        | ompetend                                                                                                    | cy                                                            | Sta                   | <b>ep 3:</b> S            | tudent D                                   | ispositio                         | 'n    |
| ♀<br>▲<br>楽<br>月                                                                                      |            | Copy Dow<br>Fill<br>Clear                                                      | n                  | Last Name                                       | Appl       | lications<br>Nors ∨ Ed<br>First Name                                                                                                    | dit           | Ste                 | <b>p 2:</b> Terminal C | ompetend<br>E                                                                                                    | cy<br>rost res<br>Exam Date                                   | Result                | ep 5: 5                   | Result Da                                  | ate                               | n     |
| ♀<br>血<br>ス<br>具<br>(                                                                                 |            | Copy Dow<br>Fill<br>Clear<br>Cert No<br>B202301054                             | n                  | Last Name<br>SMITH                              | Appl       | iications<br>Ins ✓ E4<br>First Name<br>STEPHEN                                                                                                    | dit           | Mi Leve<br>S        | p 2: Terminal C        | empetence<br>E<br>O2                                                                                                    | Exam Date<br>2/21/2023                                        | Result<br>Pass        | ep 5: S                   | Result Da                                  | ispositio                         | on    |
| 日<br>日<br>日<br>日<br>日<br>日<br>日<br>日<br>日<br>日<br>日<br>日<br>日<br>日<br>日<br>日<br>日<br>日<br>日           |            | Copy Dow<br>Fill<br>Clear<br>Cert No<br>B202301054<br>B202301047               | n                  | Last Name<br>SMITH<br>CIRENZA                   | Actio      | Ins Y Er<br>First Name<br>STEPHEN<br>PATRICK                                                                                                    | dit           | Mi Leve<br>S J      | p 2: Terminal C        | empetence<br>E<br>C<br>C<br>C<br>C<br>C<br>C<br>C<br>C<br>C<br>C<br>C<br>C<br>C<br>C<br>C<br>C<br>C<br>C                                                                                                    | Exam Date<br>2/21/2023<br>2/21/2023                           | Result                | ep 3: S                   | Result Da<br>02/21/2                       | ate<br>2023                       | on    |
| 全<br>通<br>ス<br>ス<br>、<br>、<br>、<br>、<br>、<br>、<br>、<br>、<br>、<br>、<br>、<br>、<br>、                     |            | Copy Dow<br>Fill<br>Clear<br>Cert No<br>B202301054<br>B202301047<br>B202301055 | n                  | Last Name<br>SMITH<br>CIRENZA<br>LITTLE         | Actio      | IIIIIIIIIIIIIIIIIIIIIIIIIIIIIIIIIIIIII                                                                                                    | dit           | Mi Leve<br>S J<br>L | p 2: Terminal C        | ompetenci           Image: Second second sec | Exam Date<br>2/21/2023<br>2/21/2023                           | Sto<br>Result<br>Pass | ep 3: si                  | Result Da<br>02/21/2<br>02/21/2            | ispositio                         | on    |
|                                                                                                    |            | Cert No<br>B202301054<br>B202301054<br>B202301055                              | n                  | Last Name<br>SMITH<br>CIRENZA<br>LITTLE<br>DODD | Actio      | Iterations Iterations | dit           | Mi Leve<br>S J<br>L | p 2: Terminal C        | ompetenci           E           02           02           02           02                                                                                                    | Exam Date<br>2/21/2023<br>2/21/2023<br>2/21/2023<br>2/21/2023 | Sto<br>Result<br>Pass | ap 3: Si                  | Result Da<br>02/21/2<br>02/21/2<br>02/21/2 | ispositio ate 2023 2023 2023 2023 | n     |

7. Select the sub-menu labeled *Copy Down*.

|                          | nal Competency                                        | ×                                                                                                    | +              |                                                 |              |                                                                        |                           |          |                 |                                                                   |                |                | ~                                                         | -                               | C    |
|--------------------------|-------------------------------------------------------|----------------------------------------------------------------------------------------------------|----------------|-------------------------------------------------|--------------|------------------------------------------------------------------------|---------------------------|----------|-----------------|-------------------------------------------------------------------|----------------|----------------|-----------------------------------------------------------|---------------------------------|------|
| $\leftarrow \rightarrow$ | G                                                     | l kobe.vd                                                                                                    | lh.virginia.g  | gov/emscopy/f                                   | ?p=163:7     | 3:3318397710                                                           | 1416:::::                 |          |                 |                                                                   | Ê              | ☆              | *                                                         |                                 | 1    |
| 🎎 Admin                  | - Provider/                                           | WordPress I                                                                                                    | Login 🛙 🕅      | VDH Intranet – Re                               | e 🔅 E        | Beta EMS Portal                                                        | RGB to                    | HEX Conv | 🗚 Beta Enrollm  | nent P 🚺 35+ Pub                                                  | olisher Fly 🚺  | Free M         | inimal Flyer.                                             |                                 |      |
| An Age                   | ency of the Cor                                       | nmonwealth of Vir                                                                                                    | rginia<br>DEPA | RTMENT                                          |              | HEALTH                                                                 |                           |          |                 |                                                                   |                |                | <u>Virginia,</u>                                          | g <u>ov</u>   <u>Fin</u>        | d an |
| VD                       | То                                                    | protect the healt                                                                                                    | th and prom    | ote the well-bein                               | ng of all pe | eople in Virginia                                                      |                           |          |                 |                                                                   |                |                | •                                                         |                                 |      |
| ≡ Vira                   | ginia E                                               | Copy to Cl                                                                                                    | lipboard       | Ctrl+C                                          | _            |                                                                        |                           |          |                 |                                                                   |                |                | ይᇞ                                                        | ıglas Joł                       | nnsc |
| С I                      | fern 🤉                                                | Refresh Ro                                                                                                    | OWS            |                                                 |              |                                                                        |                           |          |                 |                                                                   |                | Can            | cel 🛛                                                     | Apply Cl                        | nanį |
| 말<br>요                   | ć                                                     | ) Revert Cha                                                                                                    | anges          |                                                 | : Appl       | lications                                                              |                           | Step     | 2: Terminal Cor | mpetency                                                          | St             | <b>ep 3:</b> 9 | Student Di                                                | spositio                        | n    |
|                          | B.                                                    | L Copy Dow                                                                                                    | 'n             |                                                 |              | V 11 7                                                                 |                           |          | ( Mal. ) 😸 (    |                                                                   | V.46           | 6.00           | 76 <b>4 1</b>                                             |                                 |      |
| 盦                        |                                                       | . 17                                                                                                    |                |                                                 | _            |                                                                        |                           |          |                 |                                                                   |                |                |                                                           |                                 |      |
| <u>會</u><br>&            | Termi 👌                                               | n Fill                                                                                                    |                |                                                 |              |                                                                        |                           |          |                 |                                                                   |                |                |                                                           |                                 |      |
| )<br>へ<br>凡              | Termi Ø                                               | Fill<br>Clear                                                                                                    |                |                                                 | Actio        | ons Y Ec                                                               | dit                       |          |                 |                                                                   |                |                |                                                           |                                 |      |
| 會<br>&<br>具              | Termi 8<br>Q、Q<br>2 =                                 | Fill<br>Clear                                                                                                    |                | Last Name                                       | Actio        | ns ∨ Ec                                                                | dit                       | i Level  |                 | Exam Date                                                         | Result         |                | Result Da                                                 | te                              |      |
| <u>會</u><br>있<br>具       | Termi Ø<br>Q、Q<br>I IIIIIIIIIIIIIIIIIIIIIIIIIIIIIIIII | Fill<br>Clear<br>Cert No<br>B202301054                                                                                                   |                | Last Name<br>SMITH                              | Actio        | ns V Ec<br>First Name<br>STEPHEN                                       | dit M                     | Level    |                 | Exam Date<br>02/21/2023                                           | Result<br>Pass |                | Result Da                                                 | ite<br>023                      |      |
| 會                        |                                                       | <ul> <li>Fill</li> <li>Clear</li> <li>Cert No</li> <li>B202301054</li> <li>B202301047</li> </ul>                                         |                | Last Name<br>SMITH<br>CIRENZA                   | Actio        | ns ✓ Ec<br>First Name<br>STEPHEN<br>PATRICK                            | dit M                     | Level    |                 | Exam Date<br>02/21/2023<br>02/21/2023                             | Result<br>Pass |                | Result Da<br>02/21/24<br>02/21/24                         | ite<br>023<br>023               |      |
| 會                        |                                                       | Fill<br>Clear<br>Cert No<br>B202301054<br>B202301047<br>B202301055                                                                       |                | Last Name<br>SMITH<br>CIRENZA<br>LITTLE         | Actio        | ns Y Ec<br>First Name<br>STEPHEN<br>PATRICK<br>DOROTHY                 | dit M<br>S<br>J           | Level    |                 | Exam Date<br>02/21/2023<br>02/21/2023<br>02/21/2023               | Result<br>Pass |                | Result Da<br>02/21/20<br>02/21/20<br>02/21/20             | ite<br>023<br>023<br>023        |      |
| 風风                       |                                                       | <ul> <li>Fill</li> <li>Clear</li> <li>Cert No</li> <li>B202301054</li> <li>B202301047</li> <li>B202301055</li> <li>B202301055</li> </ul> |                | Last Name<br>SMITH<br>CIRENZA<br>LITTLE<br>DODD | Actio        | nns × Ex<br>First Name<br>STEPHEN<br>PATRICK<br>DOROTHY<br>JEREMY DODD | dit M<br>S<br>J<br>L<br>D | i Level  |                 | Exam Date<br>02/21/2023<br>02/21/2023<br>02/21/2023<br>02/21/2023 | Result<br>Pass |                | Result Da<br>02/21/21<br>02/21/21<br>02/21/21<br>02/21/21 | nte<br>023<br>023<br>023<br>023 |      |

8. Copy Down will copy your selection in row 1 down the entire table as displayed below.

| 🎎 Te         | rminal Co     | ompetency      | × +                                    |                                    |                                        |            |                        |             |            |            | ~                 | -              | 0            |
|--------------|---------------|----------------|----------------------------------------|------------------------------------|----------------------------------------|------------|------------------------|-------------|------------|------------|-------------------|----------------|--------------|
| $\leftarrow$ | $\rightarrow$ | G              | l kobe.vdh.virgi                       | nia.gov/emscopy/f?p                | =163:73:331839771041                   | 6:::::     |                        |             | L          | ₽ ☆        | *                 |                | -            |
| 🎎 Ad         | lmin - Pro    | vider/         | <ul> <li>WordPress Login</li> </ul>    | ₩ VDH Intranet – Re                | 🍀 Beta EMS Portal 📲                    | RGB to HEX | Conv 🗱 Beta Enrollment | P 🚺 35+ Pub | lisher Fly | 🚺 Free Mir | nimal Flyer       |                | >            |
| 🍌 An         | Agency        | of the Con     | nmonwealth of Virginia                 |                                    |                                        |            |                        |             |            |            | <u>Virginia.c</u> | <u>iov</u> Fin | id an Agency |
| ٧I           | Dŀ            |                | IRGINIA DE<br>protect the health and p | PARTMENT<br>promote the well-being | OF HEALTH<br>of all people in Virginia |            |                        |             |            |            |                   |                |              |
| ≡ 1          | Virgin        | ia EMS         | Portal                                 |                                    |                                        |            |                        |             |            |            | 오 Dou             | glas Jol       | nnson ∨      |
| ය<br>•       | Ter           | rmin           | al Compete                             | ency                               |                                        |            |                        |             |            | Canc       | el 🚺              | Apply Cl       | nanges       |
| ନ୍ମ          |               | Cours          | e Information                          | Step                               | 1: Applications                        |            | Step 2: Terminal Compe | tency       | 5          | Step 3: S  | tudent Di         | spositio       | n            |
| 侴            |               | Q~ [           | Search: All Text Co                    | iumns <b>Go</b>                    | Actions ~ Edit                         |            |                        |             | N VASO     | .6.00      |                   |                |              |
| ጸ            |               | ] =            | Cert No                                | Last Name                          | First Name                             | Mi         | Level                  | xam Date    | Result     |            | Result Dat        | te             |              |
| 昂            | Ľ             | u <b>†</b> ≡ † | B202301051                             | SMITH                              | STEPHEN                                | 5          |                        | 21/2025     | Pass       |            | 02/21/20          | JZ5            |              |
| 0            | Ŀ             | ≣ׂ             | B202206103                             | SMITH                              | STEPHEN                                | s          |                        | 02/21/2023  | Pass       |            | 02/21/20          | 023            |              |
|              | E             | 2 ≣            | B202204823                             | SMITH                              | STEPHEN                                | s          |                        | 02/21/2023  | Pass       |            | 02/21/20          | 023            |              |
|              |               | 2 ≣            | B202301048                             | SMITH                              | STEPHEN                                | s          |                        | 02/21/2023  | Pass       |            | 02/21/20          | 023            |              |
|              | Ŀ             | _ ≡            | B202301050                             | SMITH                              | STEPHEN                                | s          |                        | 02/21/2023  | Pass       |            | 02/21/20          | 023            |              |
|              |               | 2 ≣            | B202301052                             | SMITH                              | STEPHEN                                | s          |                        | 02/21/2023  | Pass       |            | 02/21/20          | 023            |              |
|              | 4             | 1 rows se      | lected                                 |                                    |                                        |            |                        |             |            |            |                   | To             | →<br>tal 11  |

9. Click Apply Changes in order to save your selections.

| 🍀 Te   | rminal        | Compe    | tency             | ×                           | +               |                         |                |                       |                |                 |               |                    | × -        | 0                | ×            |
|--------|---------------|----------|-------------------|-----------------------------|-----------------|-------------------------|----------------|-----------------------|----------------|-----------------|---------------|--------------------|------------|------------------|--------------|
| ~      | $\rightarrow$ | C        |                   | l kobe.vdł                  | h.virginia.gov/ | emscopy/f?p             | =163:73:71985  | 12340589::::          | :              |                 | E             | 2 🕁                | * 0        | -                | :            |
| 🍀 Ac   | lmin - I      | Provide  | r/                | WordPress L                 | .ogin 🧗 VDF     | i Intranet – Re         | 🍀 🛛 Beta EMS F | Portal R              | GB to HEX Conv | 🎎 Beta Enrollme | nt P 🚺 35+    | Publisher Fly      |            |                  | >            |
| 🔺 Ar   | n Agen        | cy of th | e Com             | monwealth of Virg           | ginia           |                         |                |                       |                |                 |               | Vi                 | rginia.gov | <u>Find an A</u> | <u>gency</u> |
| VI     | D             | Η        | <b>VI</b><br>To p | RGINIA<br>rotect the health | DEPAR           | TMENT<br>the well-being | OF HEAI        | <b>TH</b><br>/irginia |                |                 |               |                    |            |                  |              |
|        | Virgi         | inia E   | MS                | Portal                      |                 |                         |                |                       |                | <u>+</u>        | 🚽 My Physicia | in Portal <u>2</u> | Douglas :  | lohnson          | ~            |
| ଜ<br>∷ | Te            | ern      | nin               | al Comp                     | petency         |                         |                |                       |                | _               |               | Cancel             | Apply      | Change           | is           |
|        |               | Co       | urse l            | nformation                  |                 | Step 1: A               | Are you sure y | you want to su        | bmit changes?  | mpetency        |               | Step 3: Stu        | dent Dispo | sition           |              |
|        |               |          |                   |                             |                 |                         |                | cel                   | Apply Changes  |                 |               |                    |            |                  |              |
|        |               | Q.,      |                   | Search: All Te              | ext Columns     | Go                      | Actions ~      | Edit                  |                |                 |               |                    |            |                  |              |
|        |               |          | ≣.                | Cert No                     | Last Name       | First Name              | Mi             | Level                 | Exam Date      | Result          | Result Date   | Status             | Approval   | Date             |              |
|        |               |          | ≡                 | B2023010                    | SMITH           | STEPHEN                 | S              |                       | 02/21/2023     | Pass            | 02/21/2023    | Pending            | 02/28/2    | 2023             |              |
|        |               |          | ≡                 | B2023010                    | CIRENZA         | PATRICK                 | J              |                       | 02/21/2023     | Pass            | 02/21/2023    | Completed          | 02/28/2    | 2023             |              |
|        |               | 1 row    | rs sele           | ected                       |                 |                         |                |                       |                |                 |               |                    |            | Total 11         |              |

#### Step 9: Log out of the Virginia EMS Portal

1. Please remember to Log Out to prevent unauthorized activity on your account.

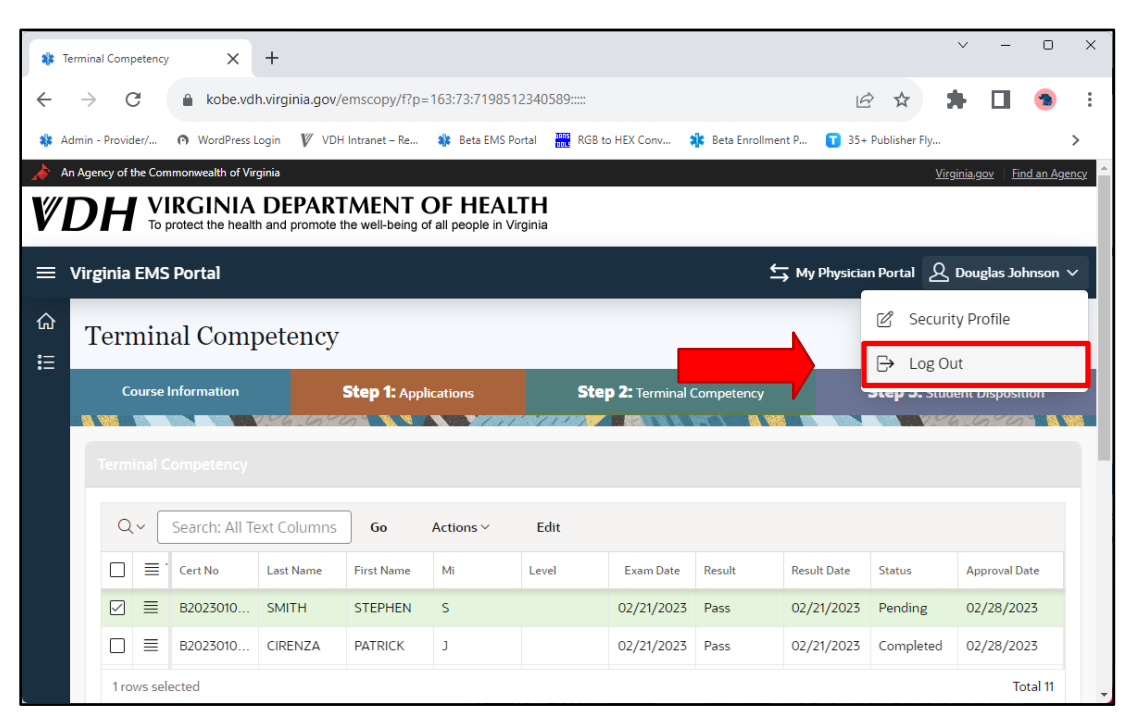